## **Student Nomination Procedure**

#### Guide for coordinators

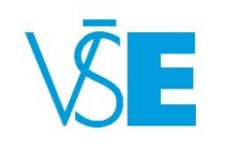

International Office

+420 224 098 547

exchange@vse.cz

### **Student Nomination**

Student nomination is generally taking place:

- from March till April (for Fall Semester and Full Academic Year)
- from March till October (for Spring Semester)

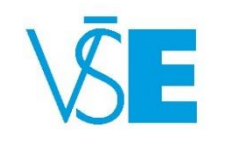

1. Log into the university system InSIS

Link here: http://insis.vse.cz/?lang=en

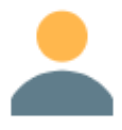

#### Personal administration

Log in to the Personal administration of InSIS . First log in to InSIS instructions . System integrators

#### Admission procedure

- E-application form to study at VŠE 
  Admission procedure results 
  Pre-enrollment confirmation for application to study at VŠE
- Courses on offer 
  Application to U3V

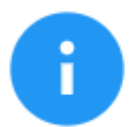

#### Information about VŠE

- Persons at VŠE 
  Validity verification of identification cards
  Departments
  Thematic search
  Identification cards in use
- · Public document server

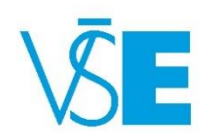

#### 2. Choose section "Study system" and click on the "International Office"

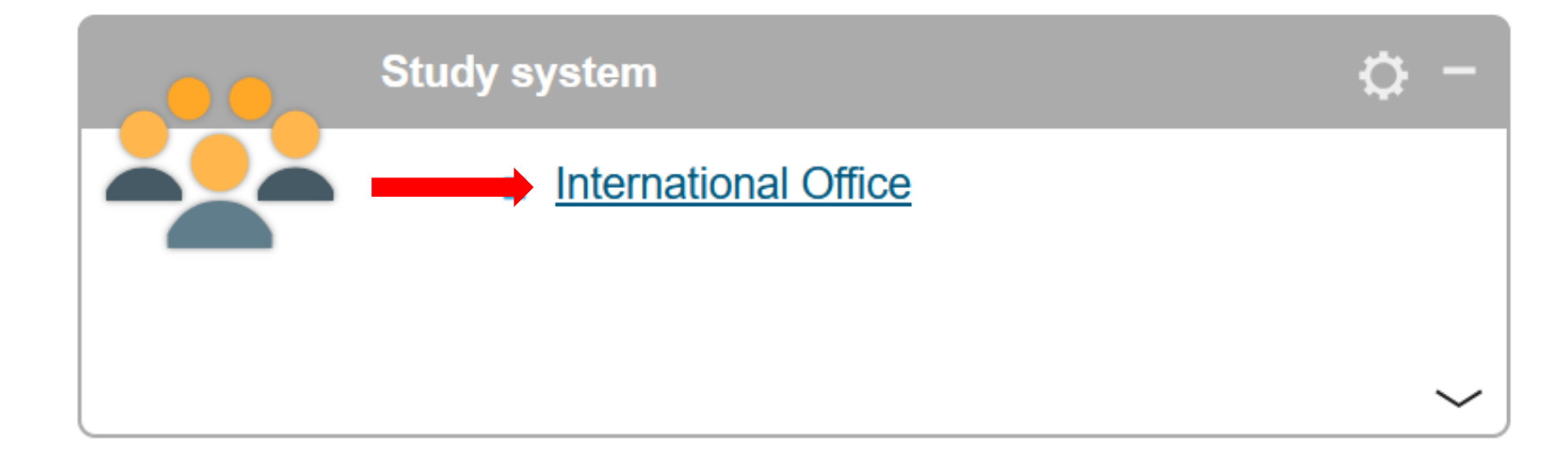

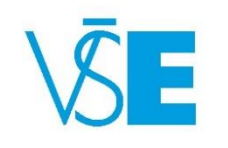

# 3. Choose section "Student mobility - visiting" and click on the "Nominations of Students"

🕋 » International Office

This menu unifies the applications intended for the work of the Foreign Affairs Department.

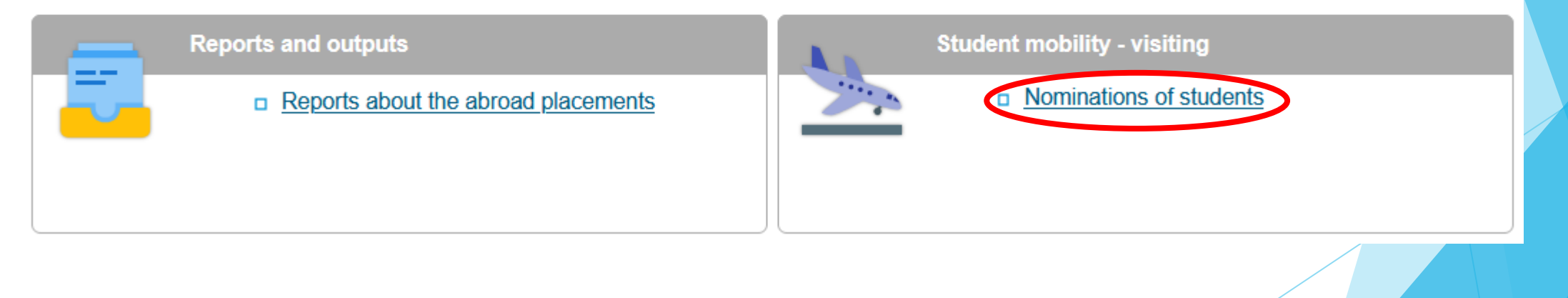

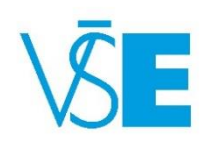

# 4. Select the department of the International Office

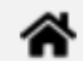

»

International Office » Nominations of students

Use the application to nominate students under foreign agreements.

#### Select a department:

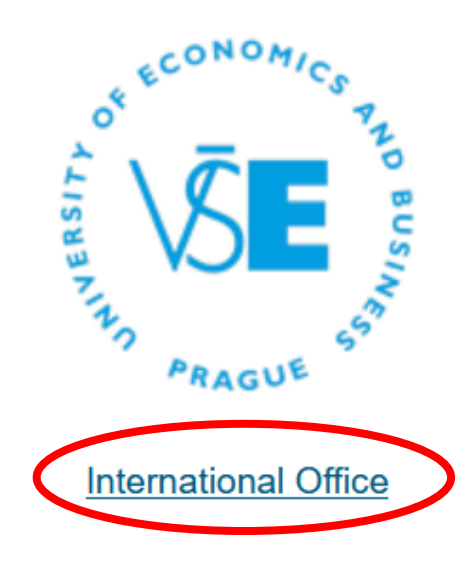

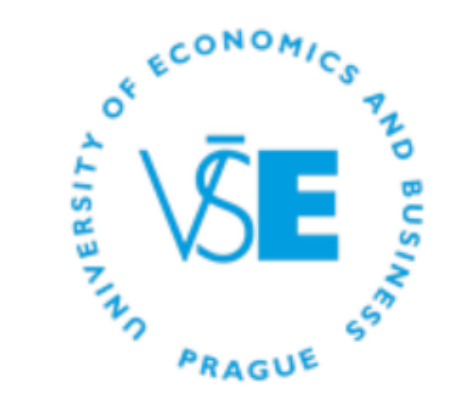

Department of Science and Research

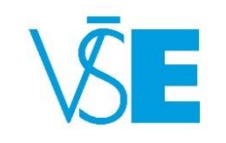

## 5. Select the relevant study period

**\*** » International Office » Nominations of students » **OZS** 

Use the application to nominate students under foreign agreements.

The table shows periods open for student nominations.

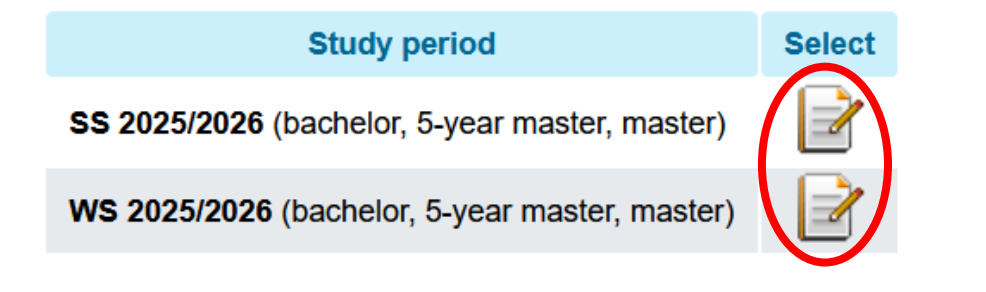

#### History

The table shows past period only. Records in this period can only be viewed.

| Study period                                             | Select |
|----------------------------------------------------------|--------|
| SS 2024/2025 (bachelor, 5-year master, doctoral, master) |        |
| WS 2024/2025 (bachelor, 5-year master, doctoral, master) |        |

Please be careful about the study period SS 2025/2026 = Spring Semester 2026 WS 2025/2026 = Fall Semester 2025

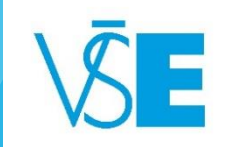

#### 6. Select the correct Agreement

Most often, students are nominated under the Erasmus+ Campus Prague Agreement, however, they can also be nominated under the Other form of short-term study program, Erasmus+ Campus Jindřichův Hradec, South Bohemia or CEMS Agreement. Should there be an option to nominate students under different agreements than shown in the list below, these will appear in your personal InSIS account on this place.

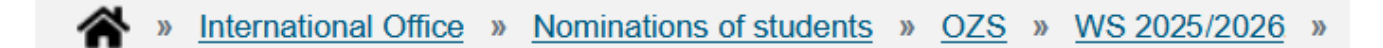

Use the application to nominate students under foreign agreements.

The table shows agreements the institution participates in.

| Agreement                                        | Select            |
|--------------------------------------------------|-------------------|
| CEMS - VSE                                       | +                 |
| Erasmus+ Campus Prague - VSE                     | $( \rightarrow )$ |
| Erasmus+ Campus Jindřichův Hradec, South Bohemia | +                 |

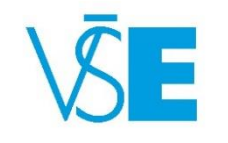

# 7. Fill in the **full name** of the student as displayed in the student's passport/ID

Please be careful and do not switch name and surname (see below) as this will be displayed on the acceptance (visa) documents.

| John                 | Fitzgerald           | Kennedy                     |
|----------------------|----------------------|-----------------------------|
| = Name               | = Middle Name        | = Last Name                 |
| = First Name         |                      | = Family Name               |
| = Given Name         |                      | = Surname                   |
| = Prénom             |                      | = Nom                       |
| Please include the r | oossible middle name | (s) to the <b>Name</b> box. |

Use the following form to nominate a person. Compulsory items are highlighted.

| Nominee O new     | user existing user        |
|-------------------|---------------------------|
| Name              | Anna Marie Luisa          |
| Surname           | Castro Fernandez del Pozo |
| Date of birth     | 15/01/2004                |
| State citizenship | Portuguese Republic       |
| E-mail            |                           |
| Length of stay    | semester V                |
| Sex               | • male female             |
| Type of study     | O Bachelor ○ Master ○     |

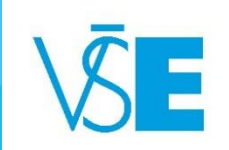

## 8. Fill in the Date of the Birth

Please be careful and follow the form DD/MM/YYYY

#### See this example !

Student born on January 15, 2004 will be nominated as 15/01/2004

#### Add nomination

Use the following form to nominate a person. Compulsory items are highlighted.

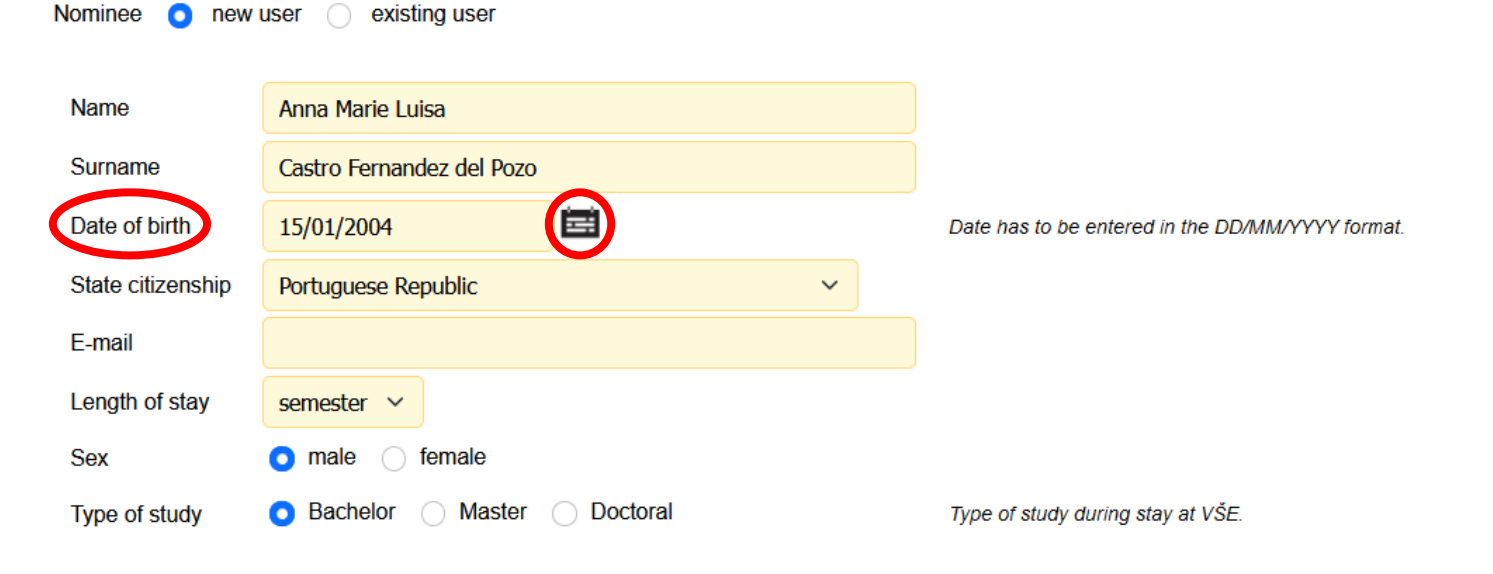

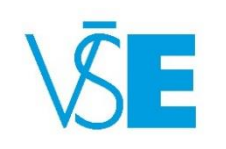

Click on the Nominate button to confirm given data.

Nominate

### 9. Choose the correct State citizenship

The state citizenship is automatically set to the country of the home university. In case the student's citizenship is different, please do not forget to change it. The nationality refers to the country that issued the student's passport/ID.

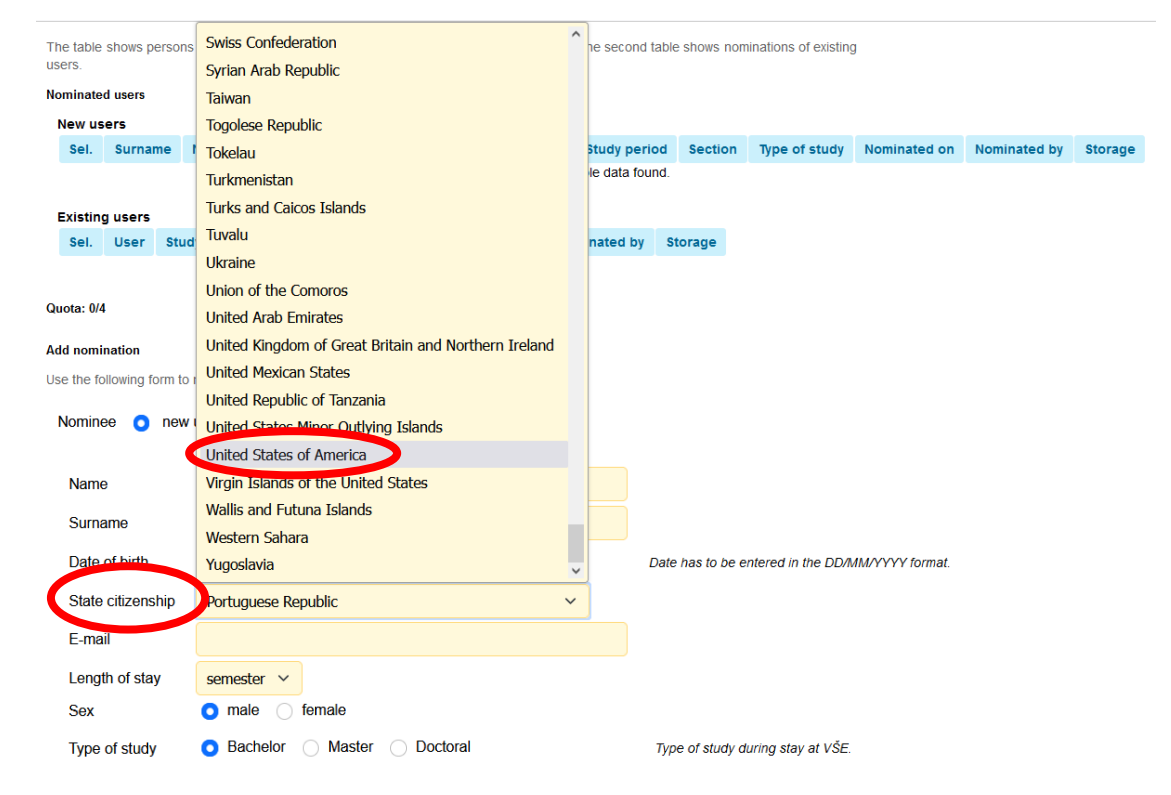

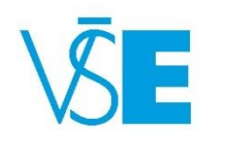

Click on the Nominate button to confirm given data.

Nominate

## 10. Fill in the E-mail of the student

#### Add nomination

Use the following form to nominate a person. Compulsory items are highlighted.

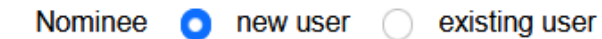

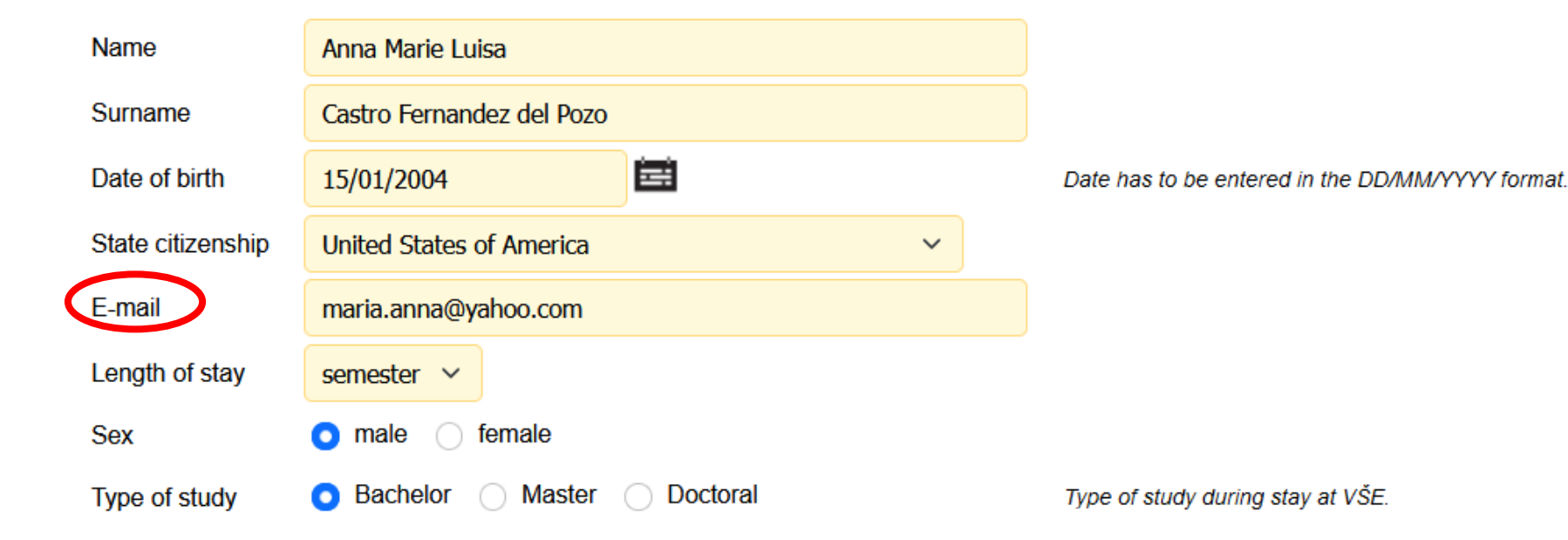

Click on the Nominate button to confirm given data.

Nominate

### 11. Select the **following:**

#### Length of stay

- Please note that when nominating for the Spring Semester, there is only the possibility of one semester in the drop down menu
- Sex of the student
- Type of study

select Bachelor, Master or Doctoral

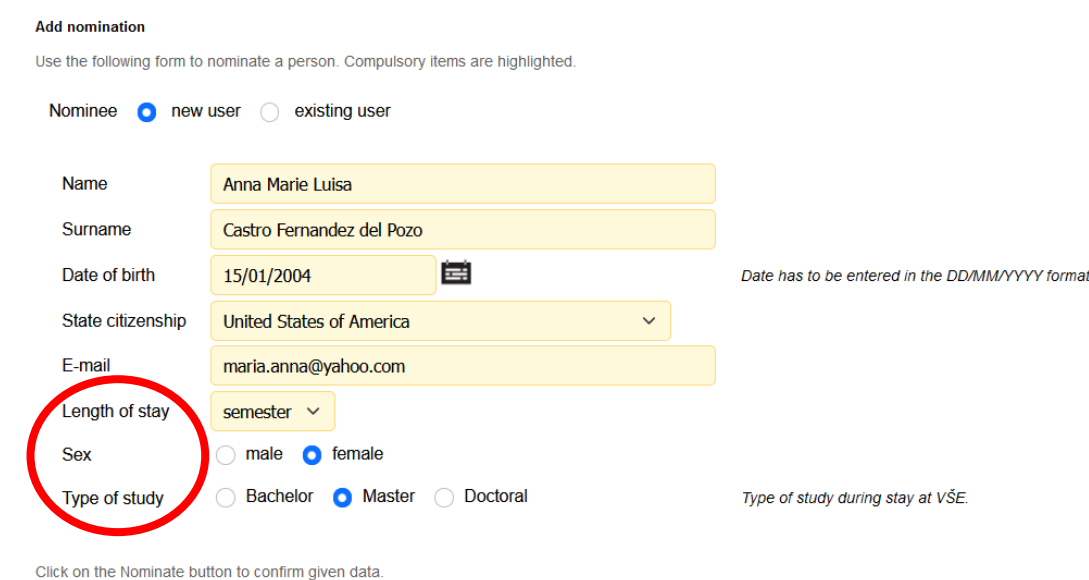

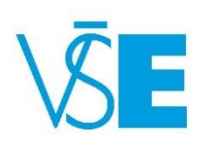

## 12. Finally, click on the Nominate button

#### Add nomination

Use the following form to nominate a person. Compulsory items are highlighted.

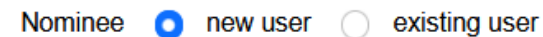

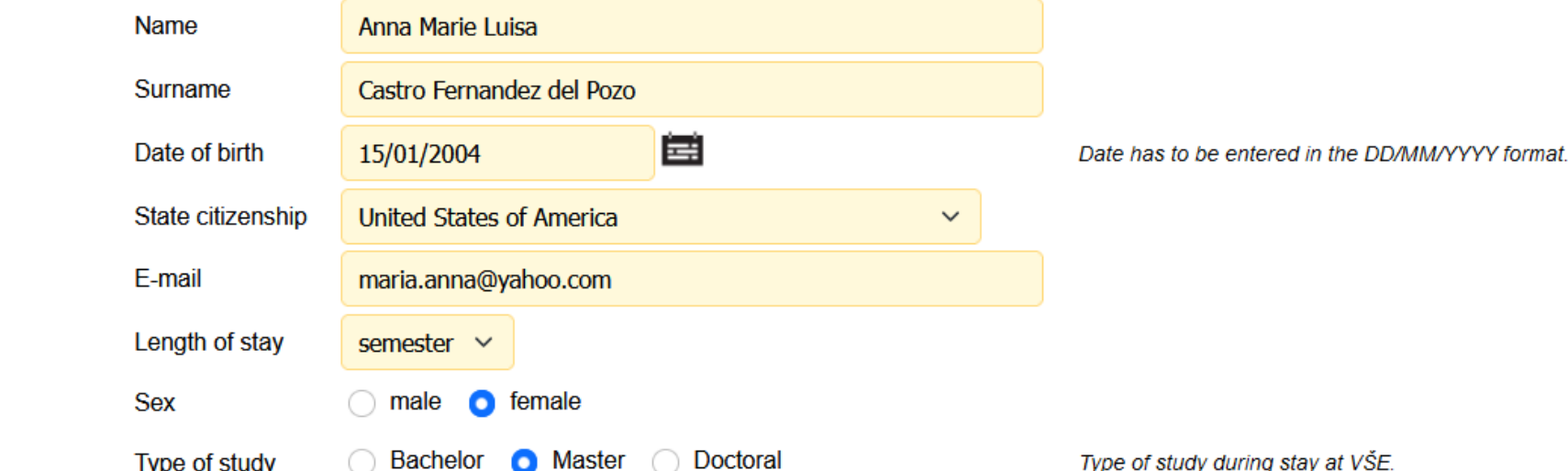

Type of study

Type of study during stay at VŠE.

Click on the Nominate button to confirm given data.

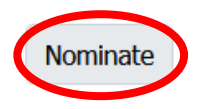

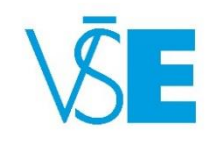

### After the nomination

After the nomination, you will not receive any confirmation by email. The student will just appear in the system in the table of Nominated users.

| The table<br>of existing | shows persons<br>users.                                   | who have                               | been nominated.                        | First table show          | s new (future) users. Th | e second table shows no | omination | 5              |              |               |              |              |         |
|--------------------------|-----------------------------------------------------------|----------------------------------------|----------------------------------------|---------------------------|--------------------------|-------------------------|-----------|----------------|--------------|---------------|--------------|--------------|---------|
| Nominate                 | dusers                                                    |                                        |                                        |                           |                          |                         |           |                |              |               |              |              |         |
| Sel.                     | Surnar                                                    | ne                                     | Name                                   | Date of birth             | State citizenship        | E-mail                  | Sex       | Study period   | Section      | Type of study | Nominated on | Nominated by | Storage |
|                          | Castro Fernand                                            | ez del Pozo                            | Anna Marie Luisa                       | 15/01/2004                | United States of America | maria.anna@yahoo.com    | female    | 2024/2025      | SS 2024/2025 | Master        | 27/02/2025   | A. Suchá     | -       |
| Remo                     | ve nominated u                                            | iser                                   |                                        |                           |                          |                         |           |                |              |               |              |              |         |
| Existing                 | users                                                     |                                        |                                        |                           |                          |                         |           |                |              |               |              |              |         |
| Sel.                     | User Study                                                | period Se                              | ection Type of s                       | tudy Nominat              | ed on Nominated by       | Storage                 |           |                |              |               |              |              |         |
| Add nomi<br>Use the fo   | nation<br>Ilowing form to<br>try was success<br>e o new u | nominate a<br>sfully added<br>ser () e | person. Compuls<br>I.<br>existing user | ory items are hi <u>c</u> | ihlighted.               |                         |           |                |              |               |              |              |         |
| Nama                     |                                                           |                                        |                                        |                           |                          |                         |           |                |              |               |              |              |         |
| Surna                    | me                                                        |                                        |                                        |                           |                          |                         |           |                |              |               |              |              |         |
| Date                     | of birth                                                  | DD/MM/YY                               | m                                      |                           |                          | Date has to be entered  | in the DD | VMM/YYYY forma | at.          |               |              |              |         |
| State                    | citizenship                                               | Portugues                              | e Republic                             |                           | ~                        |                         |           |                |              |               |              |              |         |

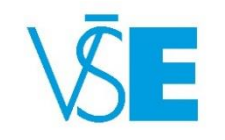

### Congratulations! The student was successfully nominated.

- After the nomination, the student will receive her/his login details for accessing the <u>Application</u> website (at the earliest in March for Fall semester and at the end of September/beginning of October for the Spring semester).
- Should you have any questions to the nomination process please do not hesitate to contact us via email on <u>exchange@vse.cz</u>

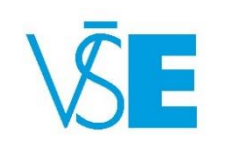